# Quick set up guide:

# 

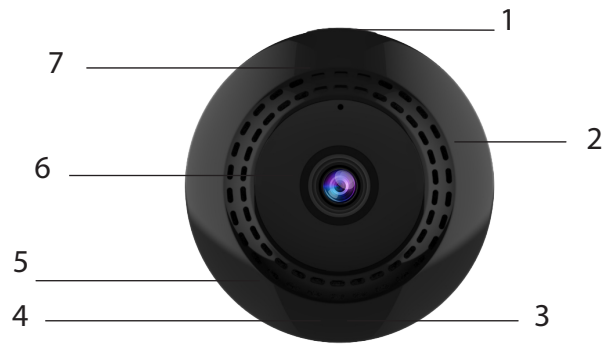

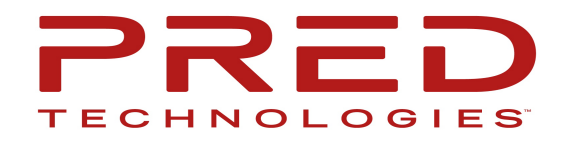

- 1. Power Button
- 2. Micro-SD Slot
- 3. Reset Button
- 4. USB Port
- 5. Mic
- 6. Lens
- 7. LED Indicator

Thanks for the purchase of our camera! We hope you will enjoy your new TOKK CAM C2+ Camera. Please refer to the user guide bellow.

To properly set up your new Camera, please uses this quick user guide, in addition, do not hesitate to watch all our tutorial video on our website: www.tokktech.com

If you encounter any issues setting up your new camera, call us or email us and we will be very happy to help you. Our Customer service phone number is 858 999 2114 ext1 and our email is service@predtechnologies.com

## Step by step guide:

-Camera off

-Download the App "Fowl" (for Apple iPhone) or "O-Kam pro" (for all other brands using Android). Skip this ste if you have already downloaded either App. Follow the App instructions to intall the App, when installed close the App. Note: "Fowl" will only work for Apple iPhone/ipad, "O-Kam pro" will work for all devices (Android) and iphone as well. -Plug the Camera to charge.

-Press the reset button of the Camera

-On your phone, open the Wifi settings and wait until "OK-xxx" appears (this can take up to 30 seconds) and select it (even if it says connected but no internet, it is ok).

-Wait another 30 seconds and then open the App "Fowl" or "O-Kam".

### Apple iPhone: "Fowl" App:

-After opening the "Fowl" App, Press Play to watch the live view of your camera.

-Configure your Wifi by pressing the gearshift icon (upper right corner) to open the app settings.

-Select Wifi Settings and Select your Home Wifi from the list and type your password and confirm.

Now press the play button to view the live feed. Congrats you have set up your new TOKK<sup>™</sup> CAM.

Check out all the fonctions of the camera and the App on our website in the Support page (www.tokktech.com/support/).

### All Others: "O-Kam pro" App:

-After opening the "O-Kam pro" app, Press Play to watch the live view of your camera.

-A message might appear to connect your camera to the Internet: Select "always connect".

- -On the next message Select: "Connect the device to the internet"
- -Select your Home Wifi from the list and type your password and confirm.

-The message "Network configuration succesfull connection" will appear, Select: Confirm.

Now press the play button to view the live feed. Congrats you have set up your new TOKK<sup>™</sup> CAM. Check out all the fonctions of the camera and the App on our website in the Support page (www.tokktech.com/support/)